# November 2023

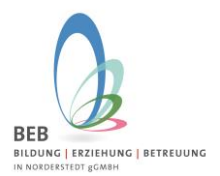

#### Liebe Eltern,

hier eine Anleitung für das Buchen/Stornieren von Ferien über das Elternportal.

Ferienbuchungen- oder Stornierungen sind wie folgt möglich:

| Ferien                    | Ferienbeginn | Ferienende | online<br>buchbar/Änderungen<br>möglich bis |
|---------------------------|--------------|------------|---------------------------------------------|
| Winterferien<br>2023/2024 | 02.01.2024   | 05.01.2024 | 21.11.2023                                  |
| Osterferien<br>2024       | 02.04.2024   | 19.04.2024 | 20.02.2024                                  |
| Sommerferien<br>2024      | 22.07.2024   | 30.08.2024 | 10.06.2024                                  |
| Herbstferien<br>2024      | 21.10.2024   | 01.11.2024 | 09.09.2024                                  |

Kurzanleitung: Dashboard – Übersicht

- 1. Meine Kinder
- 2. Schuljahr auswählen
- 3. Kind bearbeiten (Bleistift rechts)
- 4. Menü Betreuungsleistungen Ferienbetreuung bestellen/bearbeiten
- 5. Ferienart auswählen
- 6. Zu buchende Woche Bestellt anklicken
- 7. Haken setzen "Information über die Bedingungen der Ferienbuchung gelesen"
- 8. Speichern

# November 2023

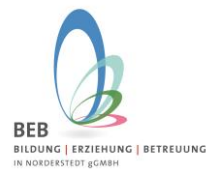

Hier noch einmal der Link zum Elternportal.

## https://gtspro.beb-norderstedt.de/elternportal/anmeldung

Wenn Sie sich mit Ihrer E-Mail-Adresse und dem von Ihnen vergebenen Passwort angemeldet haben, gelangen Sie automatisch auf das Dashboard:

| BEB<br>BLDUNG   ERZEHUNG   BETREUUNG       | Daten zu folgendem Schuljahr anzeigen<br>Schuljahr 2023/24                                                    | ) |
|--------------------------------------------|----------------------------------------------------------------------------------------------------|---|
| Elternportal                               |                                                                                                    |   |
| බ Dashboard                                | Die Bestellung der Ferienbetreuung ist freigeschaltet! Sie finden diese beim Kind unter Betreuungsleistungen! |   |
| ✓ Persönliche Daten<br>Sorgeberechtigter 1 | Für Paul Warnholtz klicken Sie hier!<br>Für Paul Warnholtz klicken Sie hier!                                  |   |
| ✓ Persönliche Daten                        | [] Meine Kinder : 😣 Meine Betreuungsleistungen :                                                              | 1 |

Hier sehen Sie den Hinweis, dass die Bestellung der Ferienbetreuung freigeschaltet ist. Sie können direkt in dem roten Hinweisbanner auf den Link (klicken Sie hier!) klicken und gelangen direkt zu den Betreuungsleistungen Ihres Kindes.

| 8                 | Aktive Betreuun         | gsleistungen (Akt           | ueller Monat)            |                              |                   |         |                    |
|-------------------|-------------------------|-----------------------------|--------------------------|------------------------------|-------------------|---------|--------------------|
| Persönliche Daten | Art                     | Bezeichnung                 | Wochentage               |                              | Laufzeit          | Kosten  | Nächste Berechnung |
| 0                 | Kernbetreuung           | Modul 2                     | 5 => Montag, Dienstag, N | /littwoch,Donnerstag,Freitag | 10/2023 - 07/2025 | 40.00 € | 11/2023 => 40.00   |
| Sorgeberechtigte  | Verpflegung             | Verpflegung                 | 5 => Montag, Dienstag, N | /littwoch,Donnerstag,Freitag | 10/2023 - 07/2025 | 35.00 € | 11/2023 => 35.00   |
| 5+)               | Bestellte Zusatzl       | turse                       |                          |                              |                   |         |                    |
| Ð                 | Bestellte Zusatzl       | urse                        |                          |                              |                   |         |                    |
| Ermäßigungen      | ID Ki                   | ırs Bezeichnung             |                          | Laufzeit                     | Nächste Berechnun | g       |                    |
| Einverständnisse  | Bestellte Ferient       | etreuungen                  |                          |                              |                   |         |                    |
| ු<br>Essen        | Name<br>Alle ausklappen | Laufzeit<br>Alle einklappen | Status                   | Nichtabzurechnende           | Tage              |         | Kosten             |
| 90                |                         |                             |                          |                              |                   |         |                    |
| -                 |                         |                             |                          |                              |                   |         |                    |

Klicken Sie dann auf Ferienbetreuungen bestellen/bearbeiten (grüner Button/ unten auf der Seite).

Es öffnet sich nachfolgendes Fenster. Bitte schauen Sie immer in welchem **Schuljahr** Sie sich gerade befinden, da die Ferien für das Jahr 2024 sowohl im Schuljahr 2023/2024 wie auch im Schuljahr 2024/2025 liegen! Das Schuljahr wird Ihnen oben bei dem Namen Ihres Kindes angezeigt!

|           | Schuljahr 2023/24 Ferienbetreuungen für Emma Marnholtz bearbeiten |                                                                                                    | ×         |
|-----------|-------------------------------------------------------------------|----------------------------------------------------------------------------------------------------|-----------|
| $\subset$ | Ferienart<br>Bitte auswählen                                      |                                                                                                    |           |
|           |                                                                   | Ich habe die Information über die Bedingungen der<br>Ferienbuchung gelesen und stimme ihr ausdrücklich zu. | Abbrechen |

Nun können Sie über das Drop-down Menü "Ferienart", die jeweiligen Ferien auswählen.

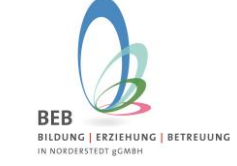

# November 2023

Klicken Sie dann z.B. Winterferien an und es öffnet sich folgendes Fenster:

| Schuljahr 2023/24 Ferienbetreuungen                                                                                                    | für Emma Warnholtz bearbeit | en                                |                                                                                                    |
|----------------------------------------------------------------------------------------------------|-----------------------------|-----------------------------------|----------------------------------------------------------------------------------------------------|
| Ferienart<br>Winterferien                                                                                                    |                             |                                   |                                                                                                    |
| Winterferien Jan. 2024, FERIENBETREUUNG<br>Winterferien Jan. 2024, 8-16 Uhr, NUR mit Verpflegung<br>hundhar 02.04.2024, 8-16 Uhr, OLR mit Verpflegung | Bestellen                   | 0% Stornogebühr bis<br>21.11.2023 | 100% Stornogebühr ab                                                                                                    |
| Winterferien Jan. 2024 - 05.01.2024<br>Winterferien Jan. 2024, VERPFLEGUNG                                                                            | Bestellen                   | 0% Stornogebühr bis               | 100% Stornogebühr ab                                                                                                    |
| 05.01.2024                                                                                                    |                             | 21.11.2023                        | 22.11.2023                                                                                                    |
|                                                                                                    |                             |                                   | Ich habe die Information über die Bedingungen der Abbrechen Ferienbuchung gelesen und stimme ihr ausdrücklich zu. Speichern Speichern |

Mit einem Klick auf **Bestellen** buchen Sie die Winterferien. Bitte denken Sie daran, sich die **Information zur Buchung der Ferienbetreuung** durchzulesen (auf den grün unterlegten Link klicken) und danach diese zu **bestätigen** mit Klick auf das kleine Kästchen.

| Schuljahr 2022/23 Ferienbetreuungen für Emma V                                                                                   | Warnholtz bearbeiten |            |                                   | х                                                                                                    |
|----------------------------------------------------------------------------------------------------|----------------------|------------|-----------------------------------|----------------------------------------------------------------------------------------------------|
| Ferienart<br>Weihnachtsferien                                                                                                    | ~                    |            |                                   |                                                                                                    |
| Winterferien, Woche 2 FERIENBETREUUNG<br>Winterferien 1. Woche, 8-16 Uhr, NUR mit Verpflegung buchbar<br>02.01.2023 - 06.01.2023 | Bestellt             | Stornieren | 0% Stornogebühr bis<br>25.11.2022 | 100% Sconogebühr ab<br>26.11.2022                                                                                |
| Winterferien, Woche 2 VERPFLEGUNG<br>Winterferien 2. Woche Verpflegung 02.01.2023 - 06.01.2023                                   | Bestellt 🧹 🔵         | Stornieren | 0% Stornogebühr bis<br>25.11.2022 | 100% Stornogebühr ab<br>26.11.2022                                                                               |
|                                                                                                    |                      |            |                                   | Ich habe die Information über die Bedingungen der Ferienbuchung gelesen und stimme ihr ausdrücklich zu. Spächern |

### Dann klicken Sie bitte auf Speichern.

Sie finden Ihre Bestellung für die Winterferien unter Bestellte Ferienbetreuungen.

| chuljahr 2023/24          | Kind "Emm                                                                    | a '' bearbeiten                               |                           |                              |              |                 |                    |  |  |  |
|---------------------------|------------------------------------------------------------------------------|-----------------------------------------------|---------------------------|------------------------------|--------------|-----------------|--------------------|--|--|--|
| R                         | Aktive Betree                                                                | Aktive Betreuungsleistungen (Aktueller Monat) |                           |                              |              |                 |                    |  |  |  |
| Persönliche Daten         | Art                                                                          | Bezeichnung                                   | Wochentage                |                              | Laufzeit     | Kosten          | Nächste Berechnung |  |  |  |
| 0                         | Kernbetreu                                                                   | ung Modul 2                                   | 5 => Montag, Dienstag, Mi | ttwoch,Donnerstag,Freitag    | 10/2023 - 07 | /2025 40.00€    | 11/2023 => 40.00 € |  |  |  |
| Sorgeberechtigte          | Verpflegu                                                                    | ng Verpflegung                                | 5 => Montag,Dienstag,Mi   | ttwoch,Donnerstag,Freitag    | 10/2023 - 07 | 7/2025 35.00€   | 11/2023 => 35.00 € |  |  |  |
| D<br>Betreuungsleistungen | Betreuungslei                                                                | istungen vergangener I<br>wahl                | Monate                    |                              |              |                 |                    |  |  |  |
| 2                         | Bestellte Zus                                                                | Bestellte Zusatzkurse                         |                           |                              |              |                 |                    |  |  |  |
| Ermäßigungen              | ID                                                                           | Kurs Bezeichnung                              |                           | Laufzeit Nächste Berechnung  |              |                 |                    |  |  |  |
| Einverständnisse          | Bestellte Fer                                                                | ienbetreuungen                                |                           |                              |              |                 |                    |  |  |  |
| đ                         | Name                                                                         |                                               |                           | Laufzeit                     | Status       | Nichtabzurechne | nde Tage Kosten    |  |  |  |
| Form                      | 🔻 🖾 Winte                                                                    | erferien: 2 Bestellunge                       | n                         |                              |              |                 |                    |  |  |  |
| Logen                     | E W                                                                          | /interferien Jan. 2024, I                     | FERIENBETREUUNG           | 02.01.2024 - 05.01.2024      | bestellt     | 0               | 50.00 €            |  |  |  |
| 99                        | Winterferien Jan. 2024, VERPFLEGUNG 02.01.2024 - 05.01.2024 Destellit 0 7.00 |                                               |                           |                              |              |                 |                    |  |  |  |
| Gesundheitsdaten          | Ane aveklap                                                                  | pen Alle einklappen                           |                           |                              |              |                 |                    |  |  |  |
|                           |                                                                              |                                               |                           |                              |              |                 |                    |  |  |  |
|                           |                                                                              |                                               |                           | betreuungen bestellen/bearbe | iten         |                 |                    |  |  |  |

Um weitere Ferien zu buchen, gehen Sie erneut auf den grünen Button **"Ferienbetreuungen bestellen/bearbeiten"** und wiederholen Sie die Schritte für die gewünschten Ferien und gehen genauso vor, wie bei den Winterferien.

# **BEB Information – Ferienbuchung über das Eltern Portal**

# November 2023

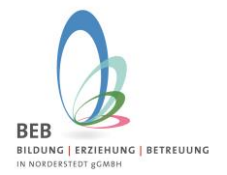

Bitte denken Sie immer daran den **Haken** bei der **Information zur Buchung der Ferienbetreuung** zu **setzen** und dann zu **speichern**!

**<u>ACHTUNG</u>**: Die Winterferien, die Osterferien, und die 1. Woche der Sommerferien fallen in das Schuljahr **2023/2024**. Die Sommerferien für die Wochen 4,5,6 sowie die Herbstferien fallen in das Schuljahr **2024/2025**.

Um die Ferien im Schuljahr **2024/2025** buchen zu können, müssen Sie zunächst das Schuljahr wechseln:

| BEB<br>BLIDUNG   ERZIEHUNG   BETREUUNG     |          |            |                 |                        |              |       | GT            | <mark>S</mark> Pro |
|--------------------------------------------|----------|------------|-----------------|------------------------|--------------|-------|---------------|--------------------|
| Elternportal                               |          |            | Daten zu        | folgendem Schuljahr an | zeigen       |       |               | _                  |
|                                            |          |            | Schulja         | hr 2024/25             |              |       |               | Ý                  |
| ☆ Dashboard                                | Kinder   |            |                 |                        |              |       |               |                    |
| ✓ Persönliche Daten<br>Sorgeberechtigter 1 |          |            |                 |                        |              | Kind- | GTS           |                    |
|                                            | Nachname | Vorname    | Schule          | Klasse                 | Status       | Stufe | Direktzugriff |                    |
| Sorgeberechtigter 2                        | Susi     | Musterfrau | OGGS Spielwiese | NEUANMELDUNGEN         | In<br>Schule | 1     |               | 0                  |
| Meine Kinder                               |          |            | OGGS Niondorfor |                        | In           |       |               |                    |

Mit einem Klick auf den Stift gelangen Sie wieder in die Ansicht, in der Sie unter "Betreuungsleistungen" die Ferienbetreuung buchen können.

Wir wünschen Ihnen viel Erfolg und gutes Gelingen! – Bitte melden Sie sich gerne bei Fragen und Anregen bei uns, per E-Mail an gts@beb-norderstedt.de

Ihr BEB-Team